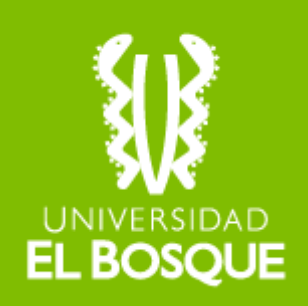

#### **Instructivo Formato Solicitud de certificados** Facultad de Ciencias Jurídicas y Políticas

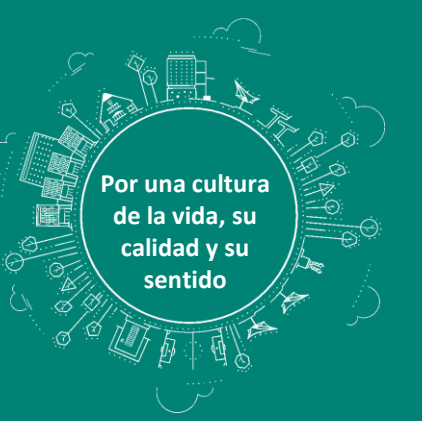

#### Introducción

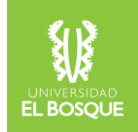

Por medio de este formato, le será posible gestionar en línea sus solicitudes de certificados de notas, certificaciones de estudios, contenidos programáticos y otros certificados.

https: https://forms.gle/g4p2vN71R6bMLQfV9

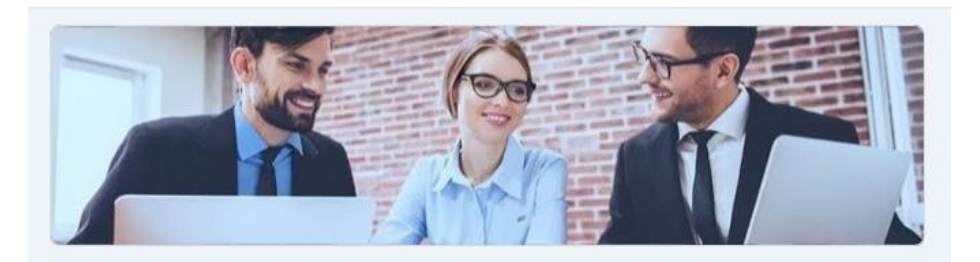

Solicitud de Certificados Facultad de Ciencias Jurídicas y Políticas

#### Recomendaciones

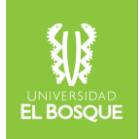

Antes de diligenciar el formato por favor tenga presentes las siguientes recomendaciones:

- Diligenciar completamente el formato en línea en los horarios de atención virtual de la Facultad, de 8:00 am a 5:00 pm de lunes a viernes (no festivos), para que el trámite se gestione en las fechas establecidas para tal fin.
- 2. Todas las solicitudes serán atendidas y se tramitarán en orden de registro.
- 3. Los certificados de estudio y notas se entregan 4 días hábiles después de haber enviado su solicitud a la Facultad.
- 4. Cuando se solicitan certificaciones con contenidos programáticos, el tiempo de entrega es de **10 días hábiles** después del envío de la solicitud a la Facultad.

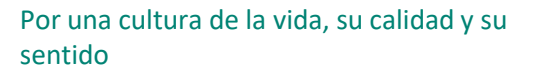

#### Recomendaciones

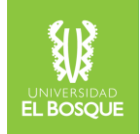

• Tenga en cuenta los siguientes artículos del **Reglamento Estudiantil**:

#### ARTÍCULO 44°.

CERTIFICADOS DE ESTUDIO: Los certificados de estudio se expedirán tal como conste en los respectivos archivos.

#### ARTÍCULO 86°.

La Institución, a petición expresa, expedirá constancias y certificados a sus estudiantes y egresados, de acuerdo con las normas vigentes, siempre y cuando el interesado esté a Paz y Salvo, por todo concepto con la Universidad.

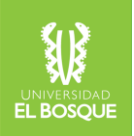

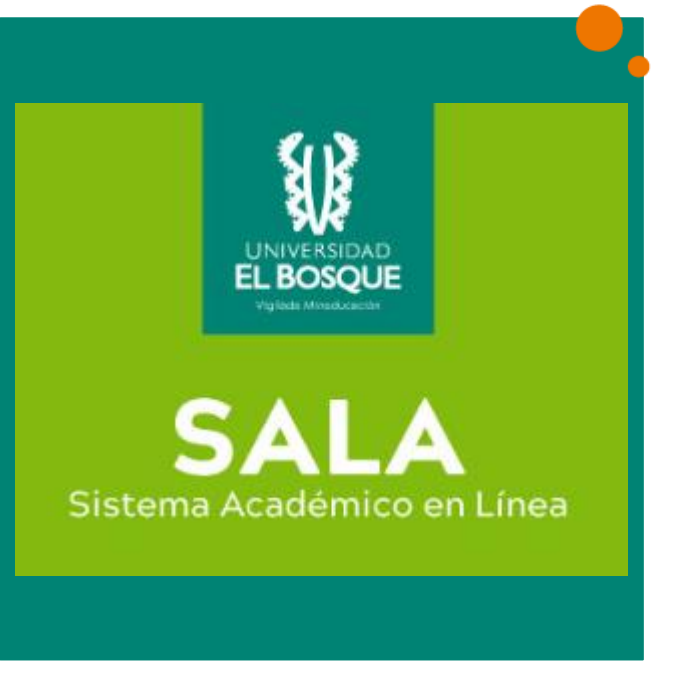

#### **IMPORTANTE:**

Si presenta dificultades para ingreso a SALA, debe comunicarse al 6489000 Ext. 1555 o enviar comunicación con imágenes del error a <u>mesadeservicio@unbosque.edu.co</u>

#### Sistema SALA

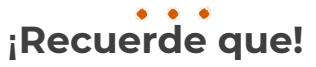

**Primero** deberá solicitar su certificación a través del sistema SALA.

**Luego** debe realizar el pago en los Bancos autorizados o PSE.

**Por último,** diligenciar el formato "Solicitud de certificados" para dar gestión al tramite.

A través del siguiente enlace podrá acceder al sistema SALA https://artemisa.unbosque.edu.co/sala/?tmpl=login& option=login

#### Pasos para generar el certificado en SALA

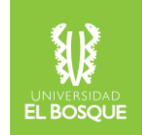

- Ingresar al sistema SALA con su respectivo usuario y contrase $\tilde{n}a$ .
- Z. Hacer click sobre su programa académico (Ciencia política o Derecho).
- 3. Dar click en la opción **"Gestión de estudiante"** de la lista de opciones al lado izquierdo del menú y luego en **"Hacer Prematricula"** y en **"Aceptar"** del cuadro de Diálogo emergente.
- 4. Seleccionar el Icono de Generar pagos varios (una mano con billetes).

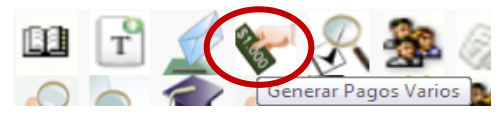

5. Seleccionar la opción "certificaciones"

FORMULARIO DE VISUALIZACIÓN Y GENERACIÓN DE ORDES DE PAGO POR CONCEPTOS VARIOS

Seleccione la referencia de la cual desea generar ordenes:

|   | Peferencia de Concepto         | Autorización                                   |
|---|--------------------------------|------------------------------------------------|
| C | CERTIFICACIONES                | No requiere autorizacion para generar concepto |
|   | PAGUS PREVIAMENTE AUTORIZADOS  | Solicitar autorizacion para generar concepto   |
|   | CONCEPTOS VARIABLES            | No requiere autorizacion para generar concepto |
|   | MATERIAL                       | No requiere autorizacion para generar concepto |
|   | OTROS                          | No requiere autorizacion para generar concepto |
|   | Visualizar Todos Los Conceptos |                                                |

Por una cultura de la vida, su calidad y su sentido

#### Pasos para generar el certificado en SALA

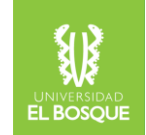

#### 6. Seleccionar el tipo de certificado que requiere. Una vez seleccionado, hacer click en "Generar Orden"

GENERACION Y VISUALIZACIÓN DE ORDENES DE PAGO PARA CONCEPTOS VARIOS

| Observación     |                                                     |          |            |             |
|-----------------|-----------------------------------------------------|----------|------------|-------------|
| Código Concepto | Nombre Concepto                                     | Cantidad | Valor      | Seleccionar |
| C9002           | CERTIFICADO DE NOTAS                                | 1        | \$ 56,000  |             |
| C9023           | CERTIFICACION DE ESTUDIOS                           | 1        | \$ 24,000  | 0           |
| C9011           | COPIAS ACTA GRADO                                   | 1        | \$ 96,000  | 0           |
| C9012           | COPIA DIPLOMA                                       | 1        | \$ 160,000 | 0           |
| C9006           | CONTENIDOS PROGRAMATICOS                            | 1        | \$ 56,000  | 0           |
| C9107           | VERIFICACION DE RESULTADOS EXAMENES INTERNACIONALES | 1        | \$ 56,000  |             |

#### 7. Imprimir y pagar la orden por medio de Bancos autorizados o PSE

Polenciado en respecto con e sense con e sense e rea concertos satem Referencians la referencia da la cual desta generar enformer Referencian

| and the second second sec |                                                   |
|----------------------------------------------------------------------------------------------------|---------------------------------------------------|
| LEROPICADONE.                                                                                                    | No requisite autorization para garanar concepto   |
| TRUCK INCOMENTS ALL DR. 2 KOLD                                                                                                    | Solute administration parts general contracts     |
| STACHTOR VACABLE.                                                                                                    | No requirementation parte general consider        |
| NCELUS.                                                                                                    | No requirers autorigation para paramar concepto.  |
| armin.                                                                                                    | No reactive autorization parts particle contracts |
|                                                                                                    |                                                   |

| PUBLICO NOS                                                                 |            |             |  |  |  |  |
|-----------------------------------------------------------------------------|------------|-------------|--|--|--|--|
| SMOENES PACADAS maps chub en el número ardem de page para mayor induimación |            |             |  |  |  |  |
| No. Order                                                                   | futhe      | Ourgestante |  |  |  |  |
| 2004428                                                                     | 2410-12-04 | No term     |  |  |  |  |
| 2552492                                                                     | 2620-01-14 | But term    |  |  |  |  |

8. Una vez pagada la orden, guarde el recibo original escaneado en **formato PDF**.

Por una cultura de la vida, su calidad y su sentido

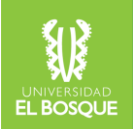

### Después de realizar la solicitud en SALA

Una vez escaneado únicamente en PDF el recibo de pago original y/o estado de cuenta emitido por el "Departamento de Soluciones Financieras", diligenciar el formato "Solicitud de certificados", en el cual debe anexar este documento, marcar con su nombre, solicitando el certificado e indicando para que trámite lo requiere.

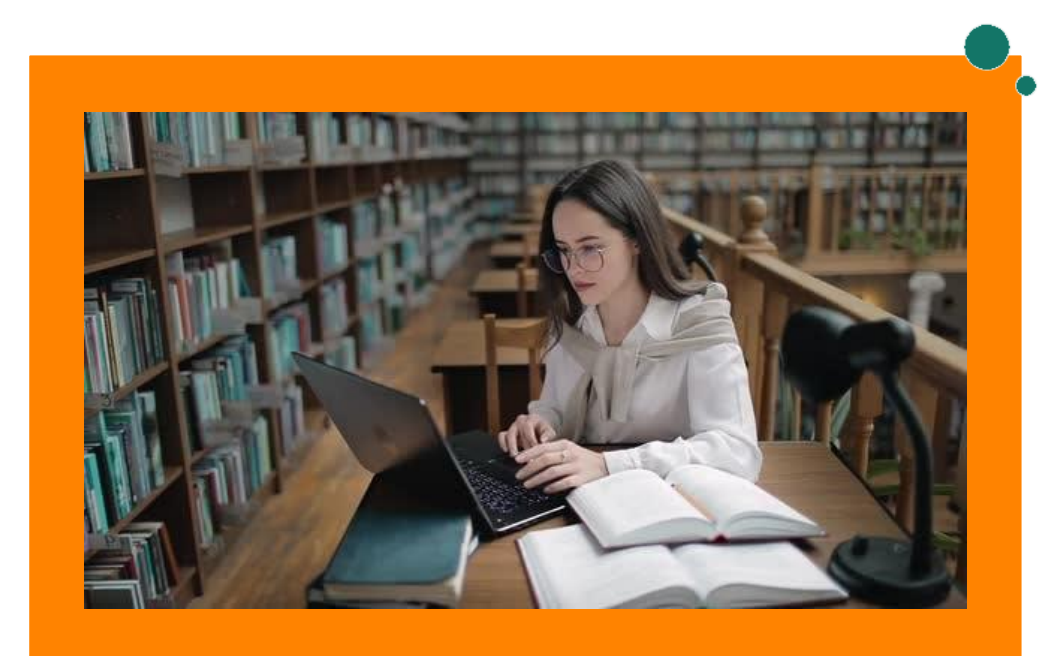

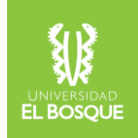

#### **Recuerde:**

- ✓ Que cada una de las solicitudes se tramitará en orden de recepción.
- Realizar su trámite con tiempo y los tiempos de entrega.
- ✓ Si necesita que su certificado refleje algún requerimiento especial (de carácter académico) infórmelo en el FORMULARIO.
- ✓ Para diligenciar el formulario en línea, debe hacerlo desde su correo electrónico institucional.
- ✓ Diligenciar el formulario con los datos actualizados.
- En el siguiente link encontrará el Reglamento Estudiantil de la Universidad el Bosque.

<u>https://www.unbosque.edu.co/sites/default/files/2017-</u> 06/reglamento\_estudiantil\_Universidad\_El\_Bosque\_mar2015.pdf

# UNIVERSIDAD EL BOSQUE

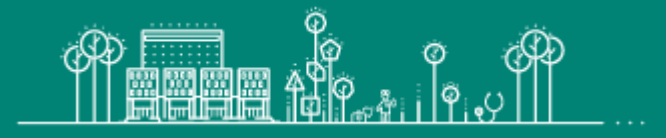

Por una cultura de la vida, su calidad y su sentido

## UNIVERSIDAD EL BOSQUE

Por una cultura de la vida, su calidad y su sentido

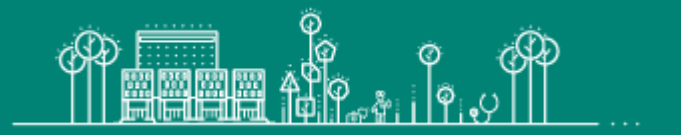